## Pie & Donut Charts

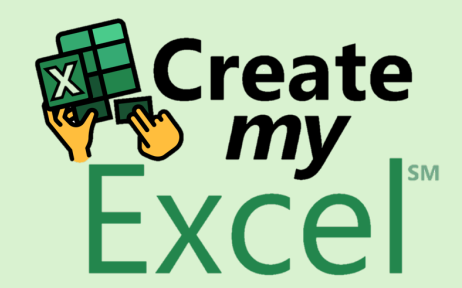

# Timelapse

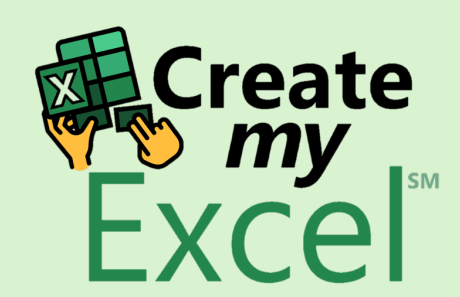

## Step 1: Select Range A1:B7

| ×                                                                | <b>日 り</b> ~ ( | AutoSave Off        | @Z                  | ie & Donut Chart ∨ | ·         |                         | 2       | Searc        | h                 |                       |                          |                        |                  |        |               |                                    | Leutrim Hoti                                | $\oplus$  | - 0             | ×           |
|------------------------------------------------------------------|----------------|---------------------|---------------------|--------------------|-----------|-------------------------|---------|--------------|-------------------|-----------------------|--------------------------|------------------------|------------------|--------|---------------|------------------------------------|---------------------------------------------|-----------|-----------------|-------------|
| File Home Insert Draw Page Layout Formulas Data Review View Deve |                |                     |                     |                    | eloper    | oper Help               |         |              |                   |                       |                          |                        |                  |        |               | □ Com                              | ments 🖻                                     | i Share 🗸 |                 |             |
| Pa                                                               | aste           | Calibri →   B I U ~ | → A^ A <sup>*</sup> |                    |           | Wrap Text<br>Merge & Ce | enter v | Gener<br>\$~ | ral<br>% <b>9</b> | ✓<br>00. 0→<br>0€ 00. | Conditiona<br>Formatting | I Format as<br>Table ~ | Cell<br>Styles ∽ | Insert | Delete Format | ∑ AutoSum<br>↓ Fill ∽<br>♦ Clear ∽ | × AZY<br>Sort & Find &<br>Filter × Select × | Add-ins   | Analyze<br>Data |             |
| c                                                                | lipboard 🗔     | Font                | ۲                   |                    | Alignment |                         | Ŀ       |              | Number            | ۲ <sub>2</sub>        |                          | Styles                 |                  |        | Cells         | E                                  | diting                                      | Add-ins   |                 | ~           |
| 1                                                                | ~              | : X ✓ fx √ Dep      | artment             |                    |           |                         |         |              |                   |                       |                          |                        |                  |        |               |                                    |                                             |           |                 | ~           |
|                                                                  | А              | В                   | С                   | D                  | E         | F                       | G       |              | Н                 | I                     | J                        | К                      | L                | М      | Ν             | 0 P                                | Q R                                         | S         | Т               |             |
| 1                                                                | Department     | Number of Employe   | ees Male            | Female             |           |                         |         |              |                   |                       |                          |                        |                  |        |               |                                    |                                             |           |                 |             |
| 2                                                                | HR             | 25                  | 15                  | 10<br>15           |           |                         |         |              |                   |                       |                          |                        |                  |        |               |                                    |                                             |           |                 |             |
| 4                                                                | IT             | 40                  | 30                  | 10                 |           |                         |         |              |                   |                       |                          |                        |                  |        |               |                                    |                                             |           |                 |             |
| 5                                                                | Sales          | 30                  | 18                  | 12                 |           |                         |         |              |                   |                       |                          |                        |                  |        |               |                                    |                                             |           |                 |             |
| 6                                                                | Marketing      | 20                  | 10                  | 10                 |           |                         |         |              |                   |                       |                          |                        |                  |        |               |                                    |                                             |           |                 |             |
| 7                                                                | Operations     | 50                  | 35                  | 15                 |           |                         |         |              |                   |                       |                          |                        |                  |        |               |                                    |                                             |           |                 |             |
| 8                                                                |                |                     |                     |                    |           |                         |         |              |                   |                       |                          |                        |                  |        |               |                                    |                                             |           |                 |             |
| 9<br>10                                                          |                |                     |                     |                    |           |                         |         |              |                   |                       |                          |                        |                  |        |               |                                    |                                             |           |                 |             |
| 11                                                               |                |                     |                     |                    |           |                         |         |              |                   |                       |                          |                        |                  |        |               |                                    |                                             |           |                 |             |
| 12                                                               |                |                     |                     |                    |           |                         |         |              |                   |                       |                          |                        |                  |        |               |                                    |                                             |           |                 |             |
| 13                                                               |                |                     |                     |                    |           |                         |         |              |                   |                       |                          |                        |                  |        |               |                                    |                                             |           |                 |             |
| 14                                                               |                |                     |                     |                    |           |                         |         |              |                   |                       |                          |                        |                  |        |               |                                    |                                             |           |                 |             |
| 15                                                               |                |                     |                     |                    |           |                         |         |              |                   |                       |                          |                        |                  |        |               |                                    |                                             |           |                 |             |
| 10                                                               |                |                     |                     |                    |           |                         |         |              |                   |                       |                          |                        |                  |        |               |                                    |                                             |           |                 |             |
| 18                                                               |                |                     |                     |                    |           |                         |         |              |                   |                       |                          |                        |                  |        |               |                                    |                                             |           |                 |             |
| 19                                                               |                |                     |                     |                    |           |                         |         |              |                   |                       |                          |                        |                  |        |               |                                    |                                             |           |                 |             |
| 20                                                               |                |                     |                     |                    |           |                         |         |              |                   |                       |                          |                        |                  |        |               |                                    |                                             |           |                 |             |
| 21                                                               |                |                     |                     |                    |           |                         |         |              |                   |                       |                          |                        |                  |        |               |                                    |                                             |           |                 |             |
| 22                                                               |                |                     |                     |                    |           |                         |         |              |                   |                       |                          |                        |                  |        |               |                                    |                                             |           |                 |             |
| 24                                                               |                |                     |                     |                    |           |                         |         |              |                   |                       |                          |                        |                  |        |               |                                    |                                             | 1         | F.C.            | - 4 -       |
| 25                                                               |                |                     |                     |                    |           |                         |         |              |                   |                       |                          |                        |                  |        |               |                                    |                                             |           | Crea            | ate         |
| 26                                                               |                |                     |                     |                    |           |                         |         |              |                   |                       |                          |                        |                  |        |               |                                    |                                             |           | Eve             | <b>y</b> 5M |
| 27                                                               |                |                     |                     |                    |           |                         |         |              |                   |                       |                          |                        |                  |        |               |                                    |                                             |           | EXC             | ei          |
| 28                                                               |                |                     |                     |                    |           |                         |         |              |                   |                       |                          |                        |                  |        |               |                                    |                                             |           |                 |             |
| <                                                                | >              | Pie & Donut Charts  | Blank               | +                  |           |                         |         |              |                   |                       |                          |                        |                  |        |               |                                    |                                             | :         |                 |             |

### Step 2: Insert Pie Chart

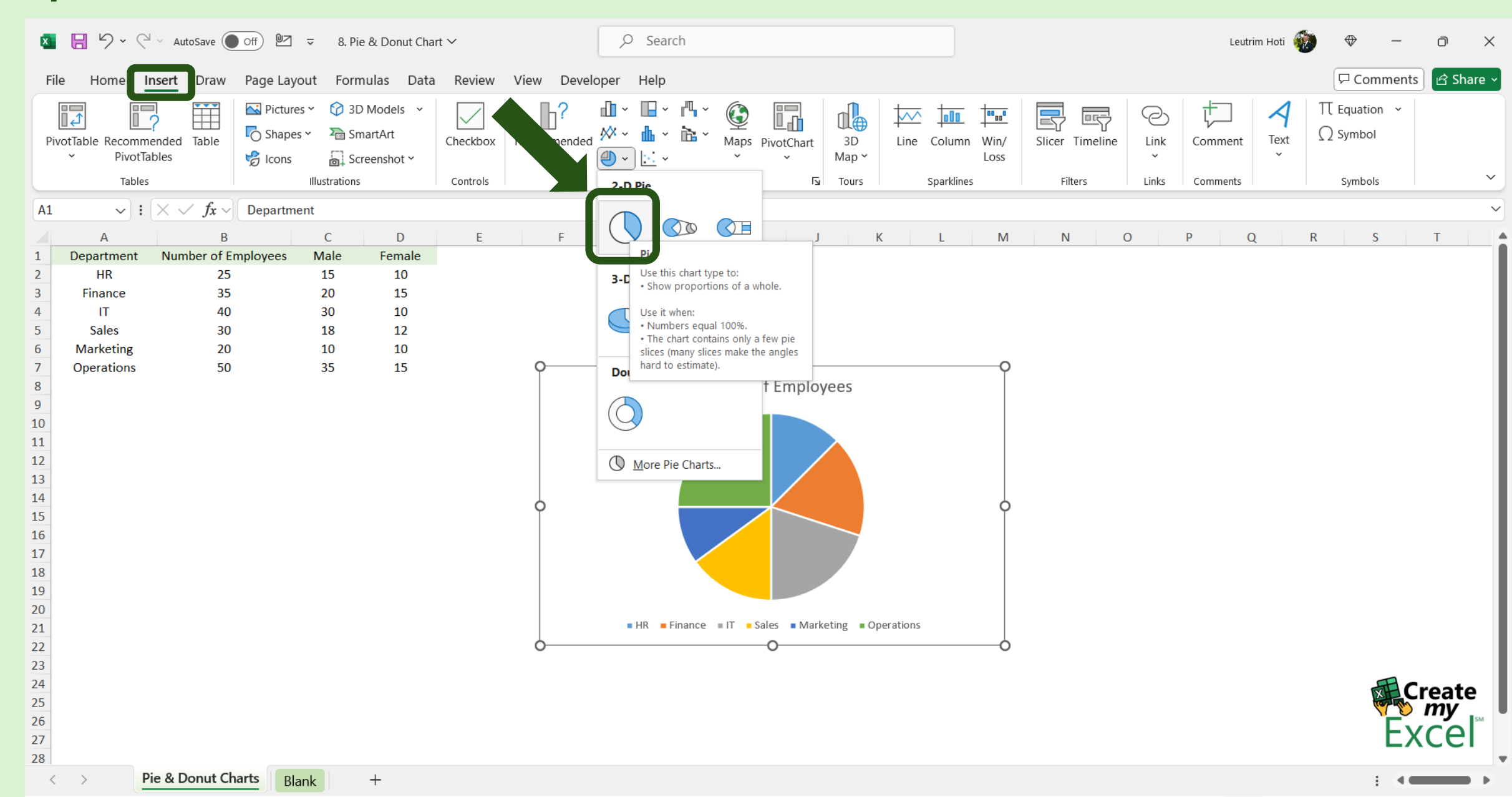

### Step 3: Edit Chart Name

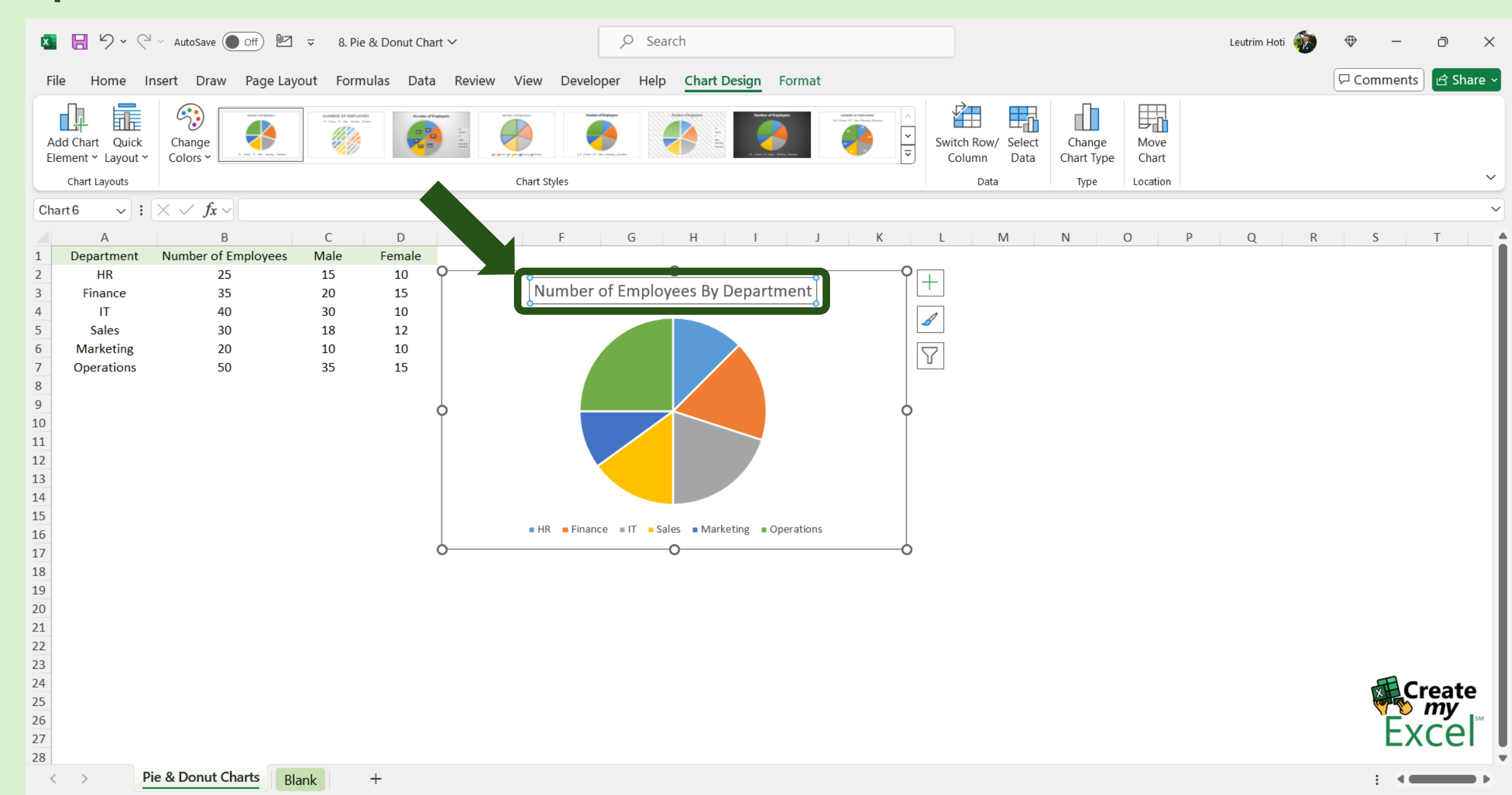

#### Step 4: Add Data Labels

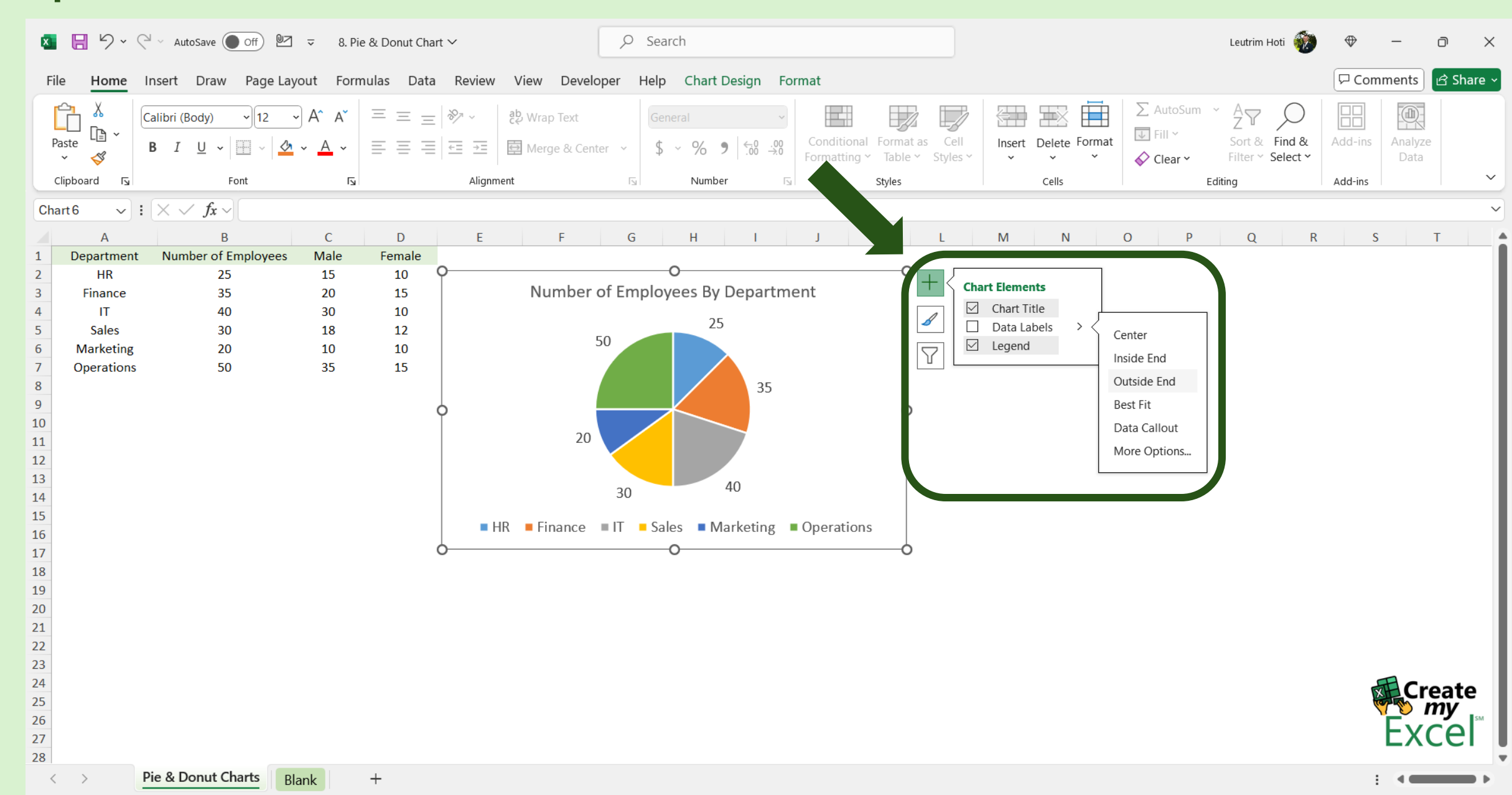

## Step 5: Select Range A1:A7 & C1:D7

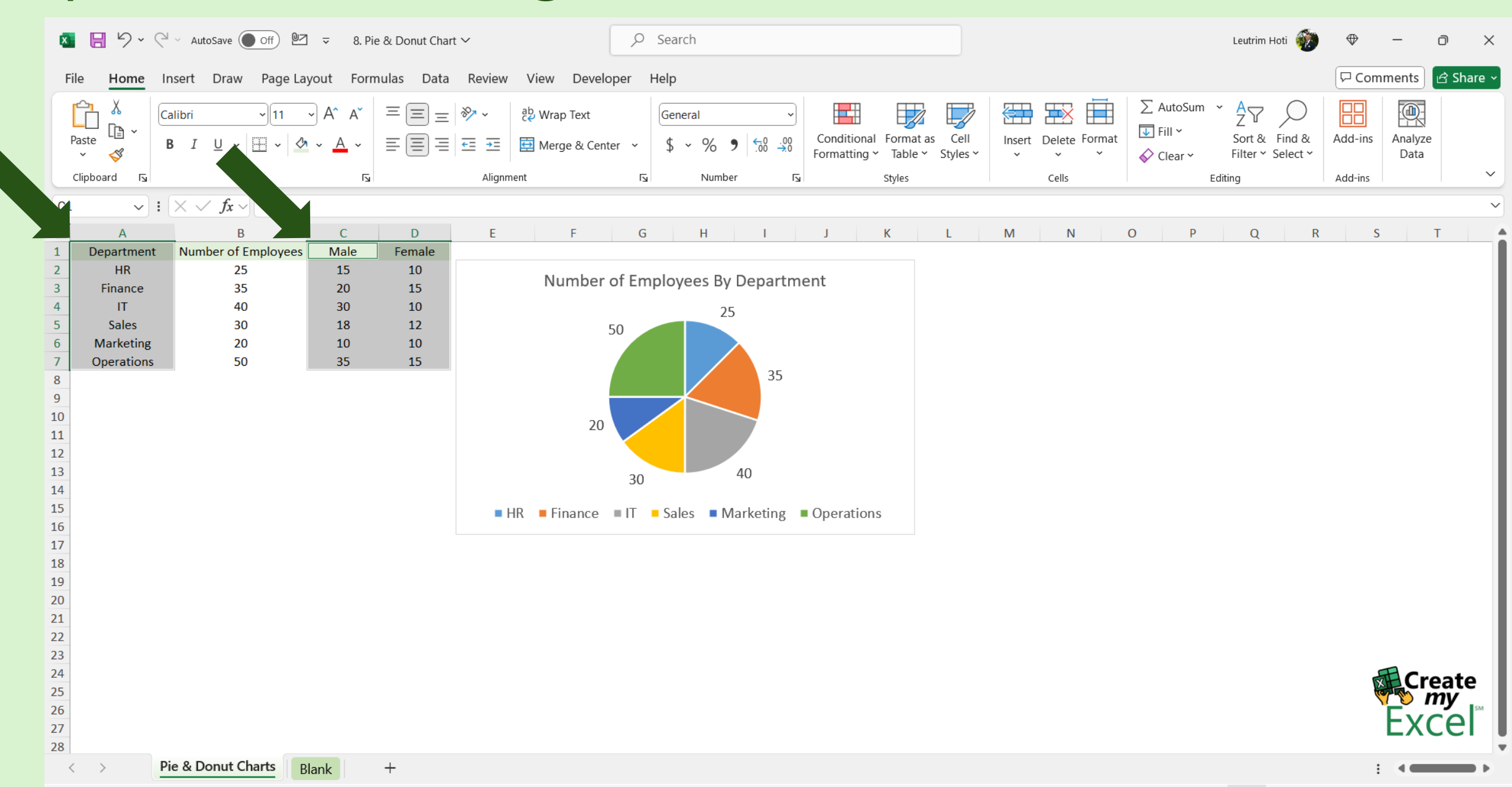

## Step 6: Insert Doughnut Chart

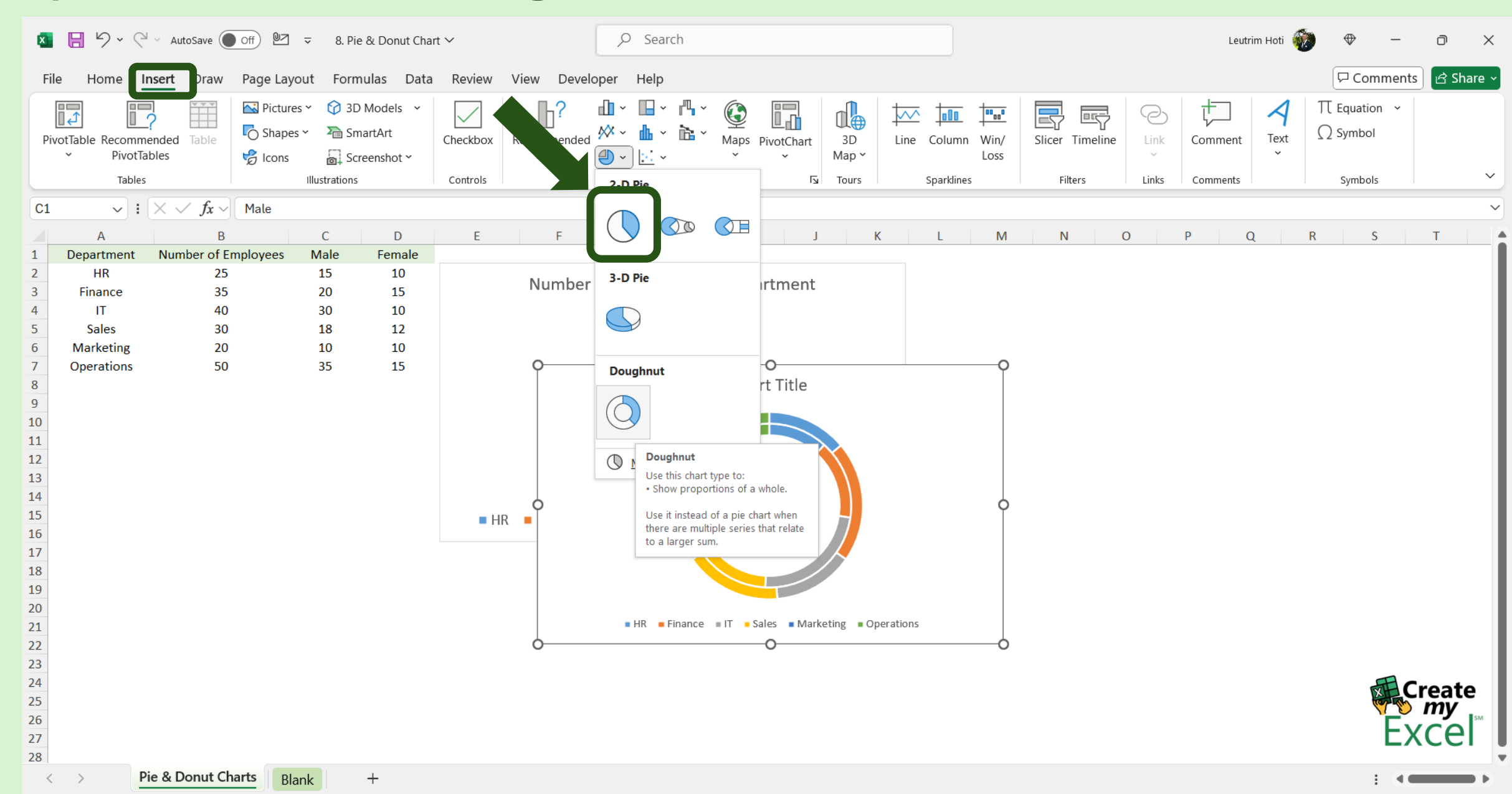

#### Step 7: Edit Chart Name

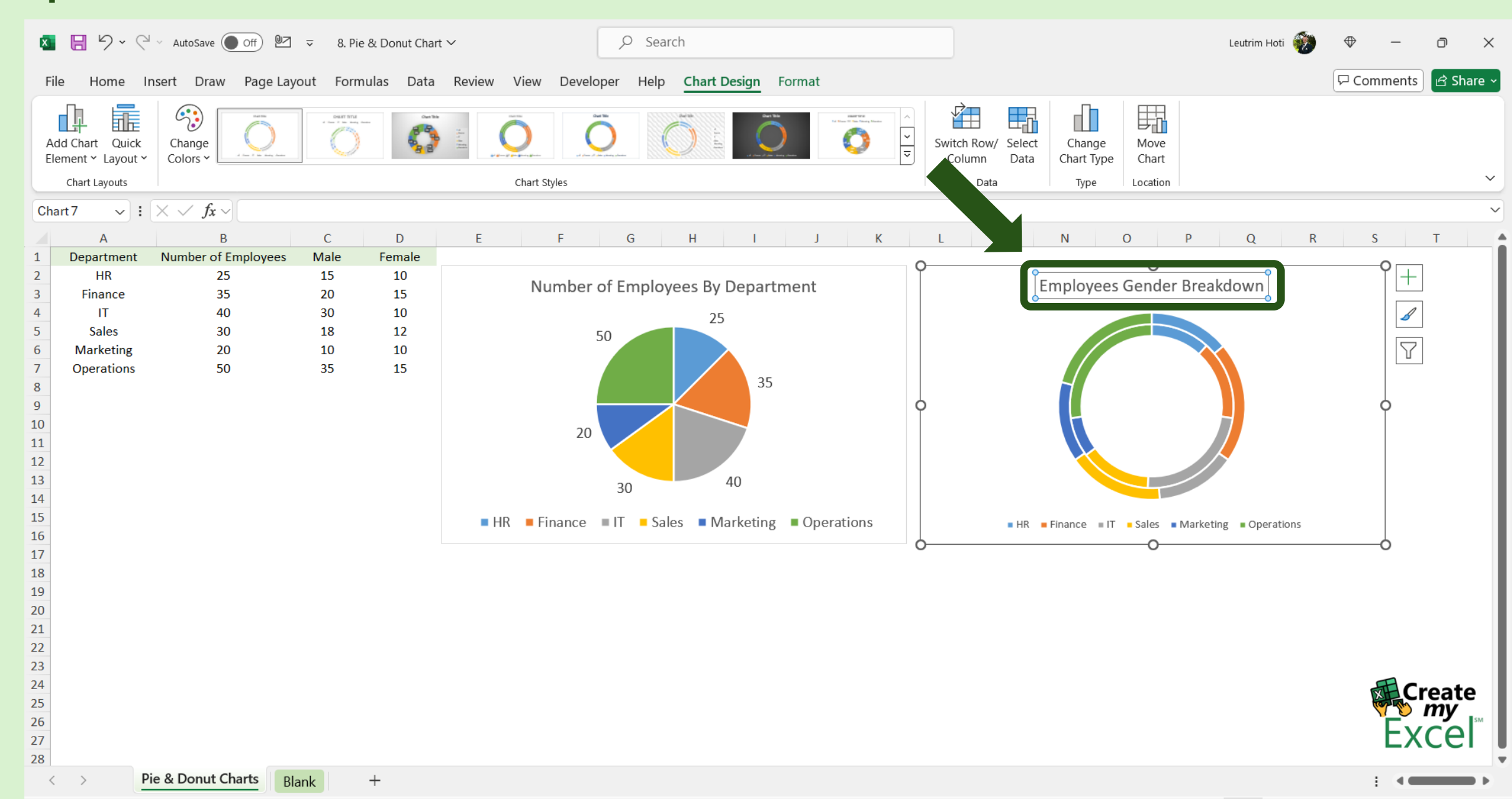

#### Step 8: Format Data Series

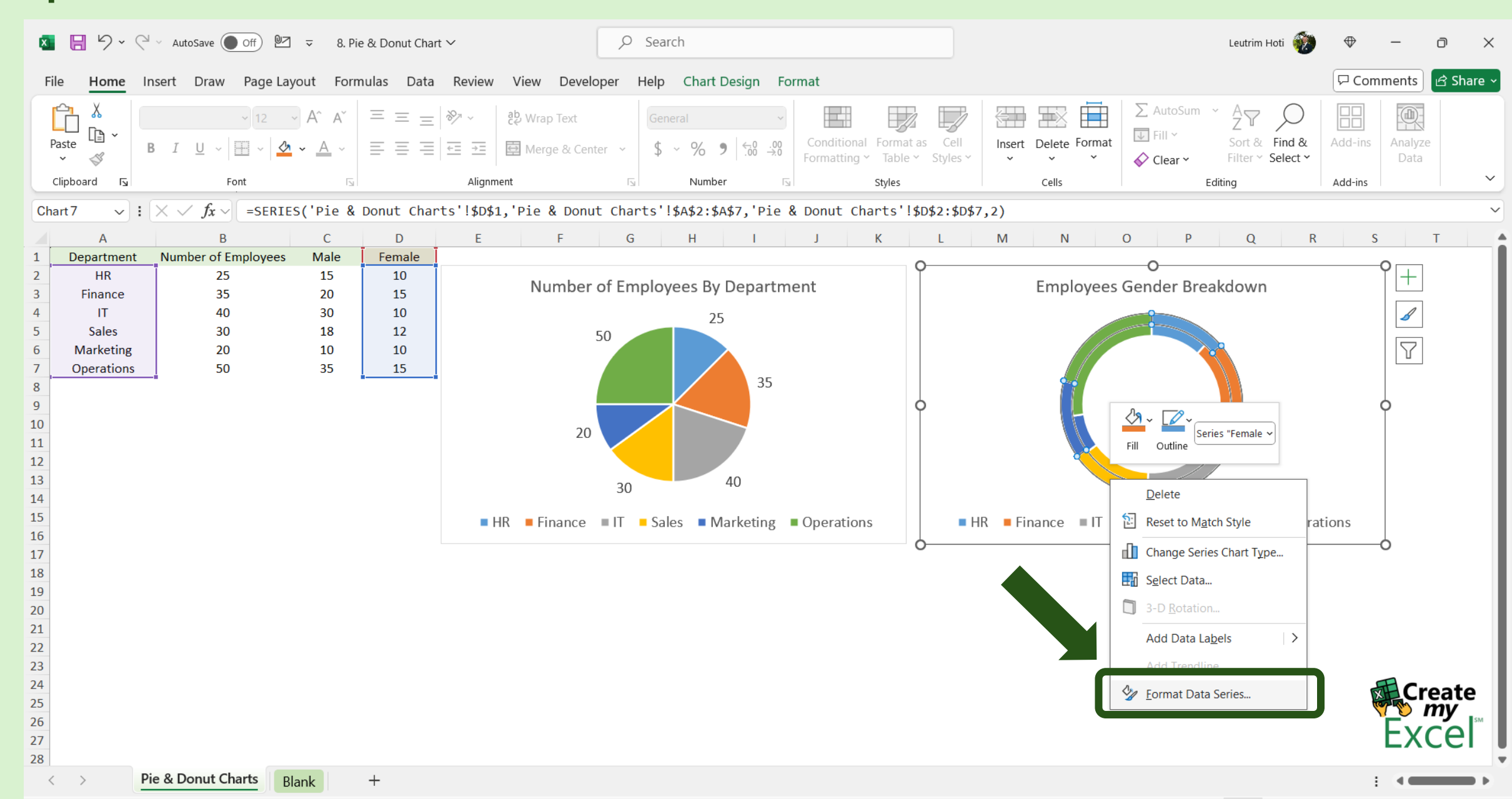

### Step 9: Edit Doughnut Hole Size

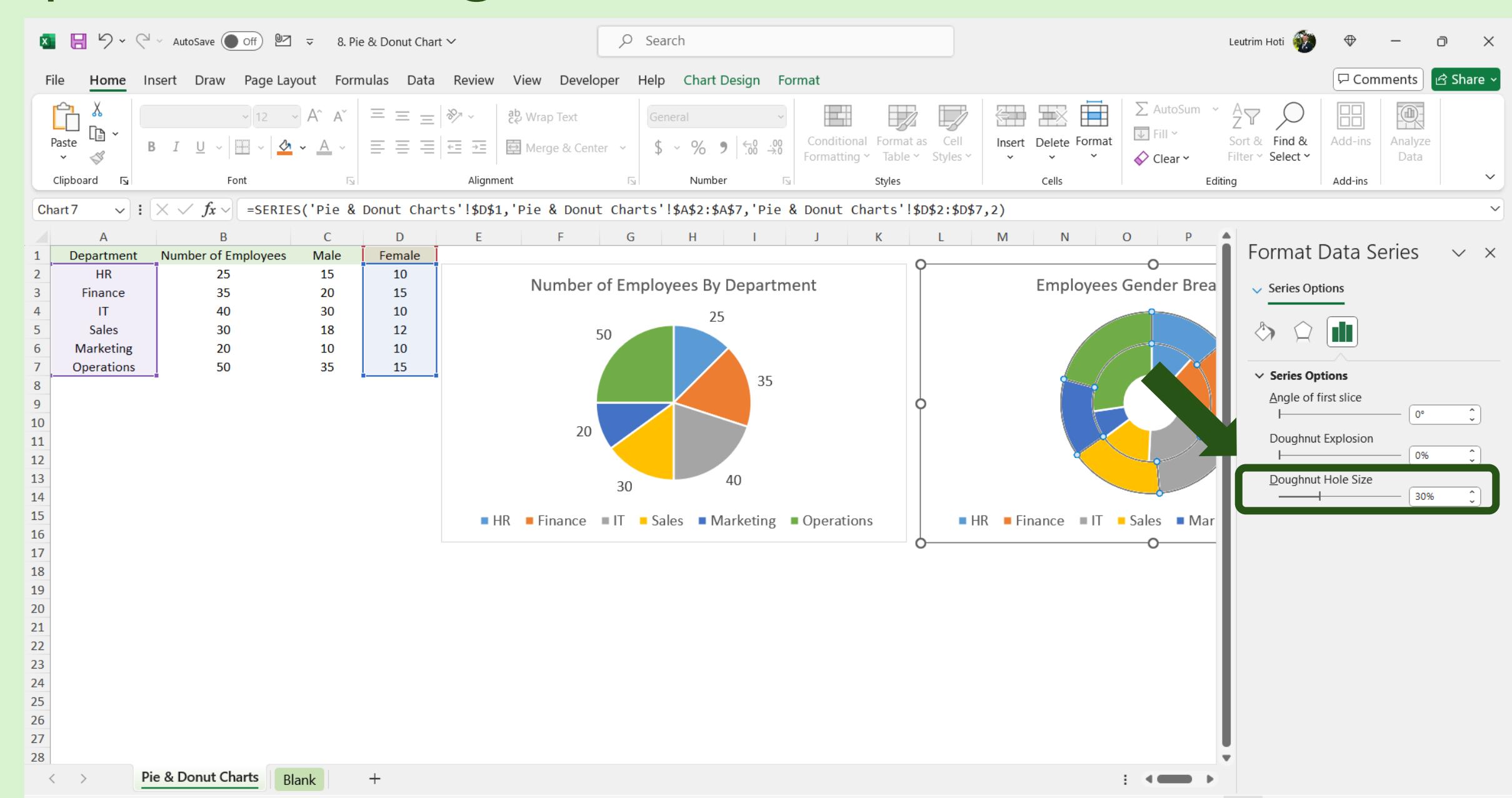

#### Step 10: Add Data Labels

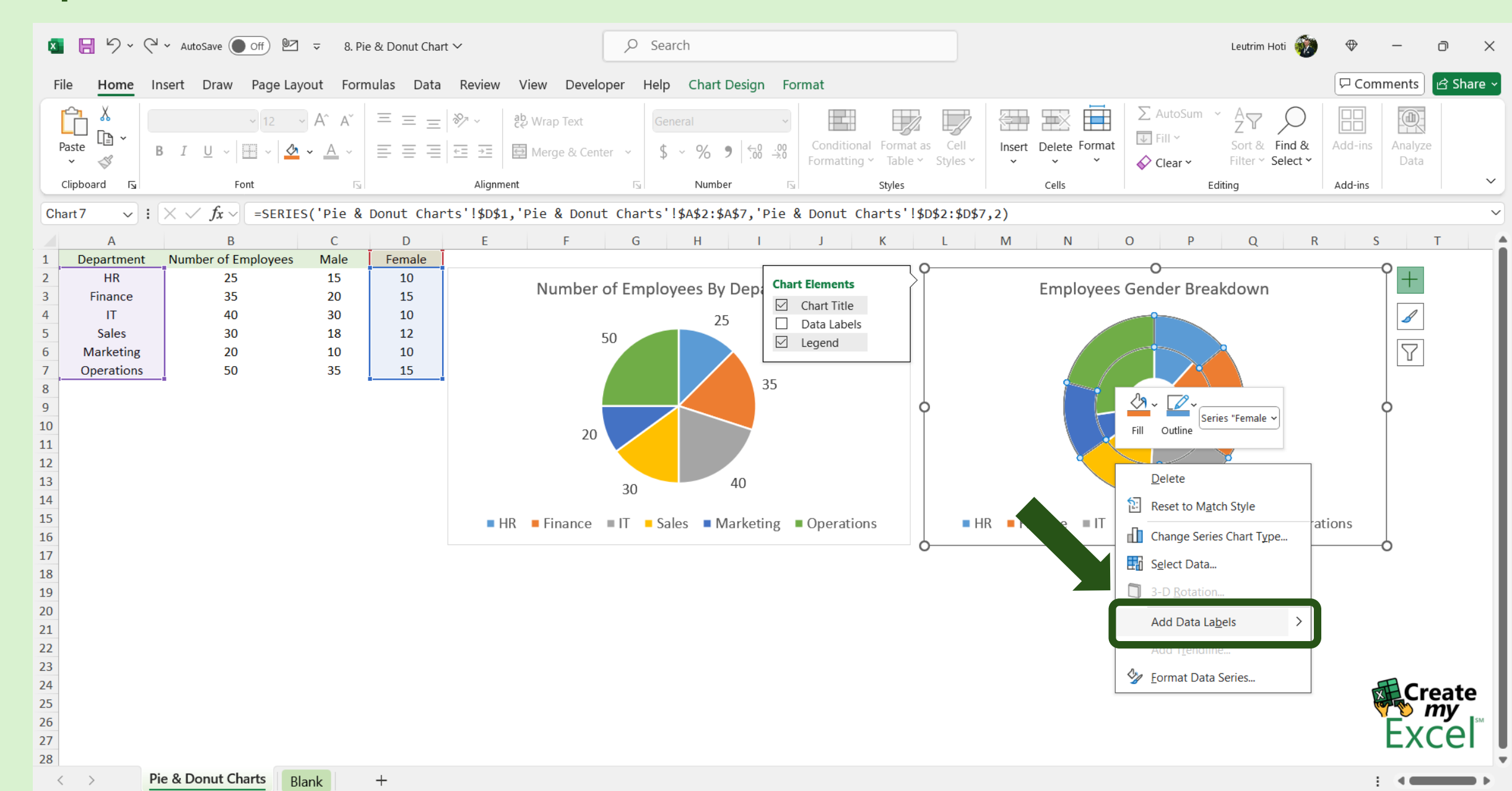

## Step 11: Edit Label Options, Check Series Name

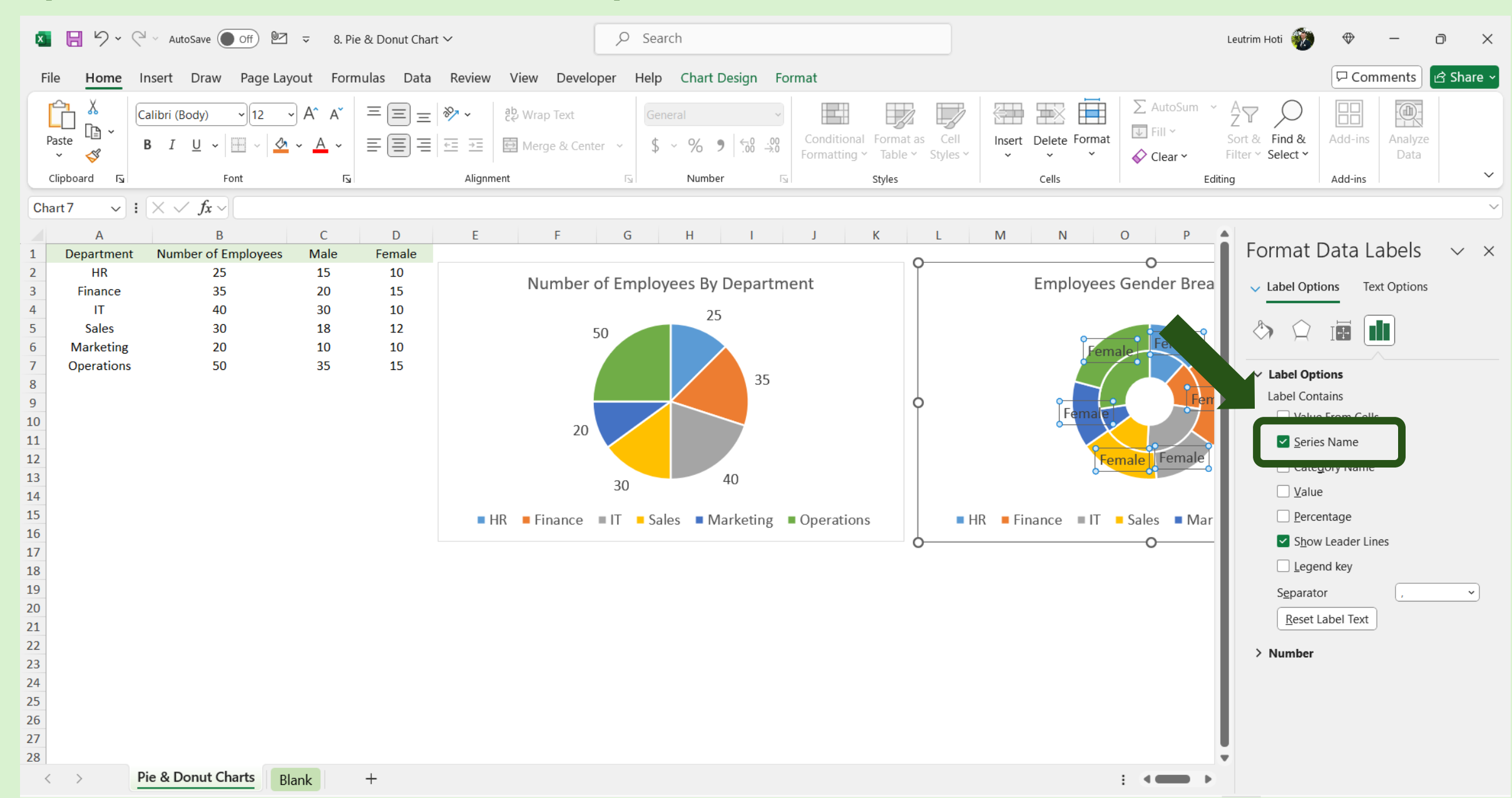

#### Step 12: Add Data Labels

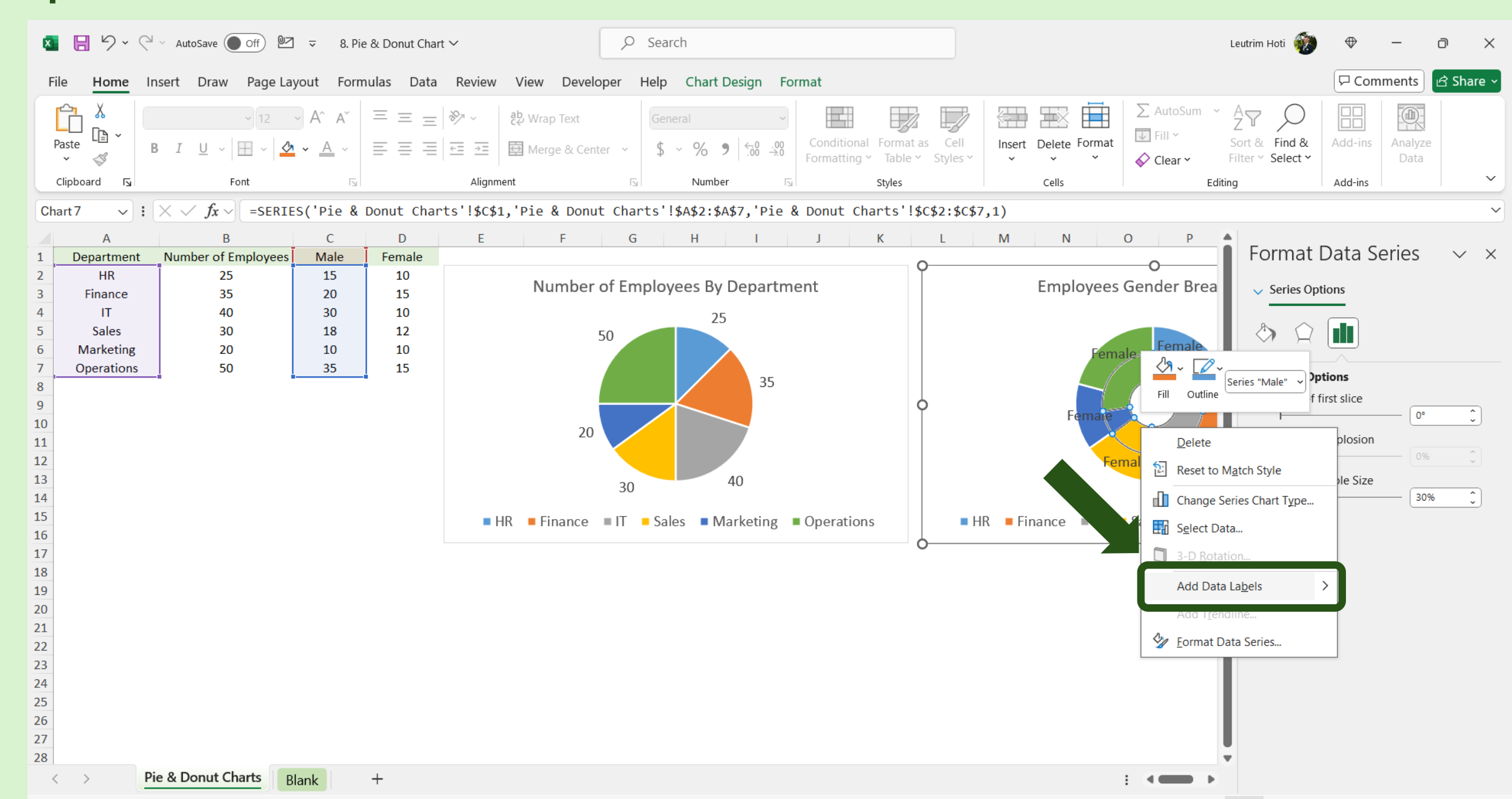

## Step 13: Edit Label Options, Check Series Name

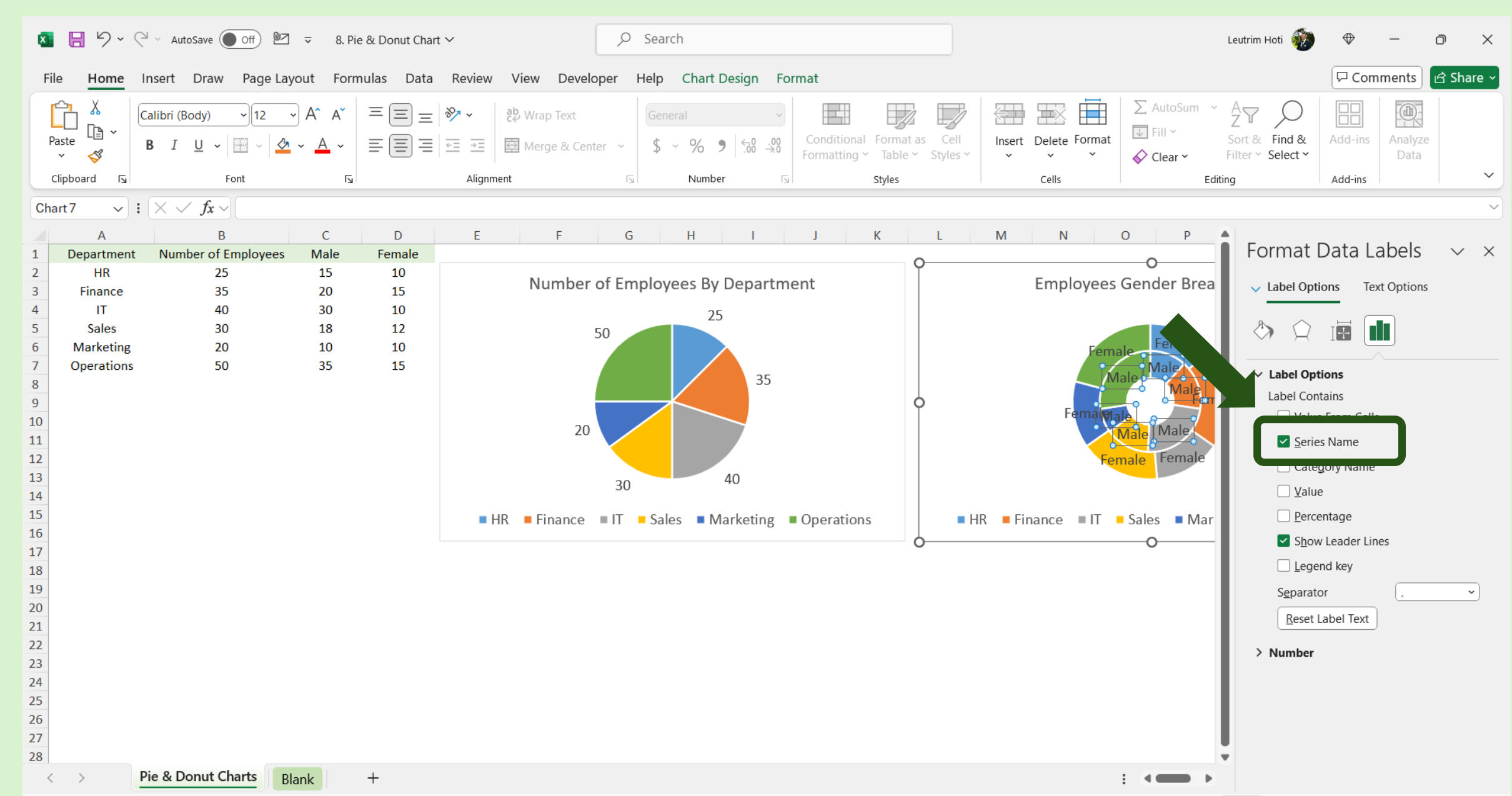

## Step 14: Delete Labels on Doughnut Chart

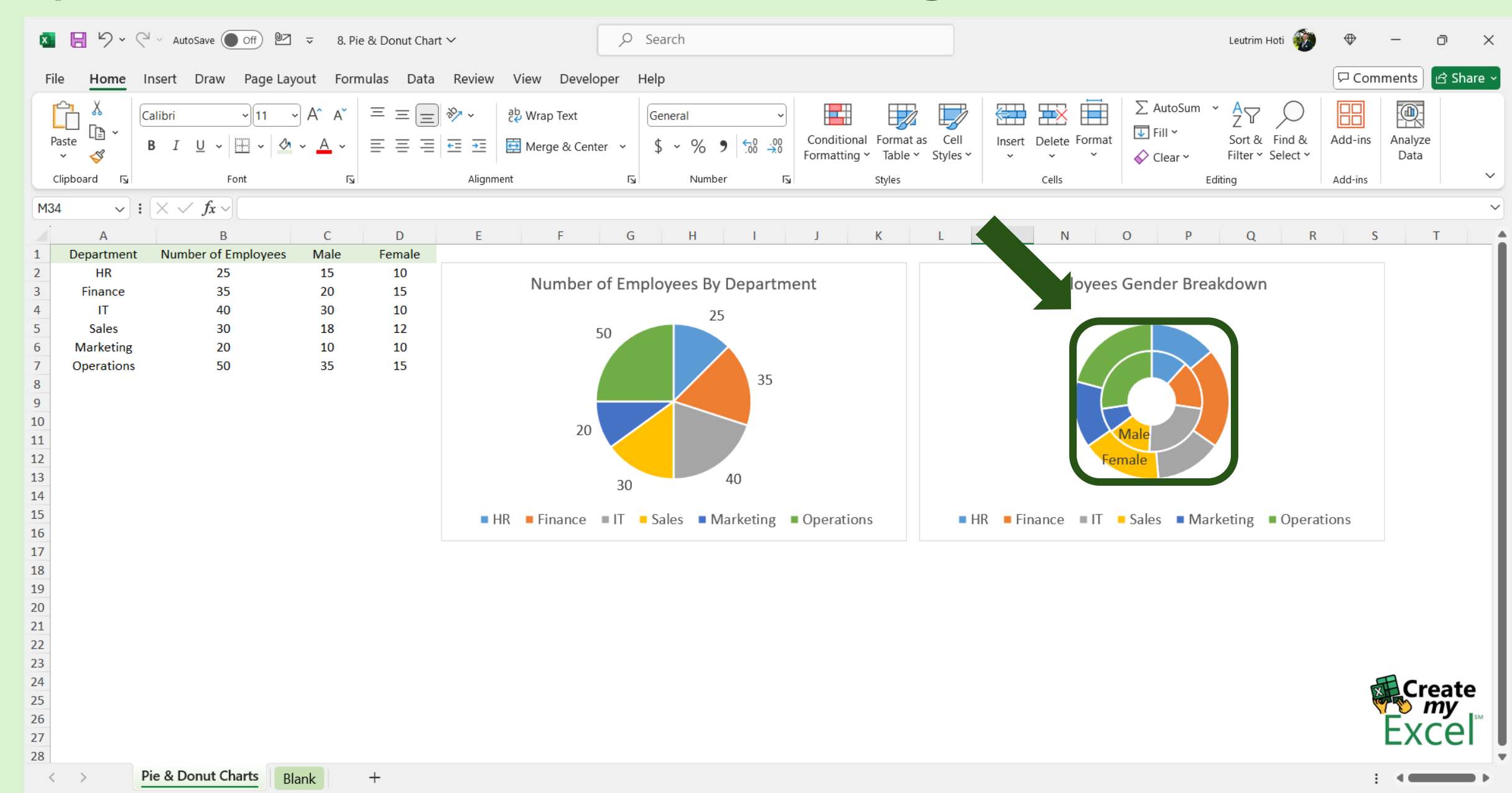

## Step 15: Completed

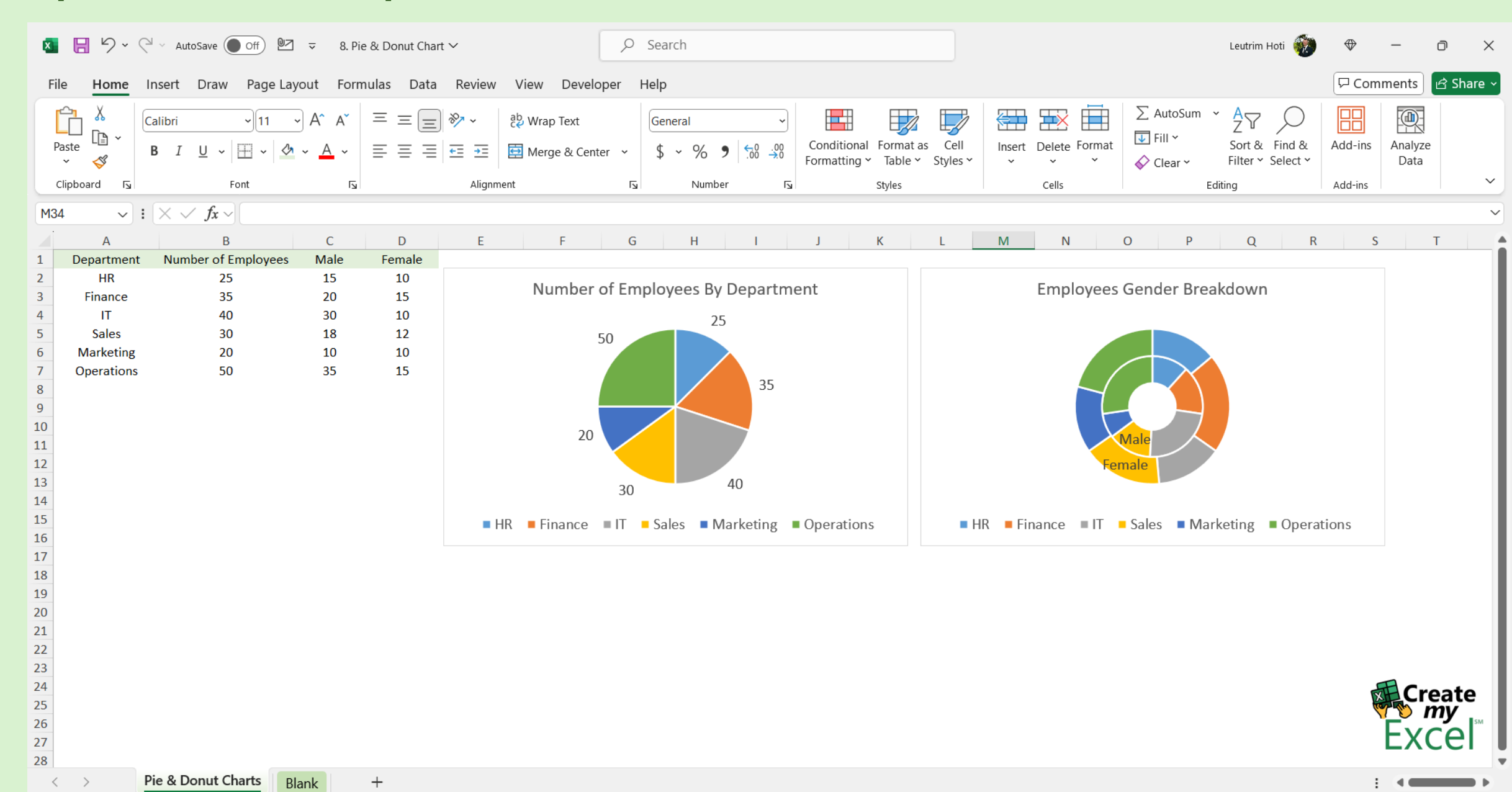